## Canon Satera LBP5600

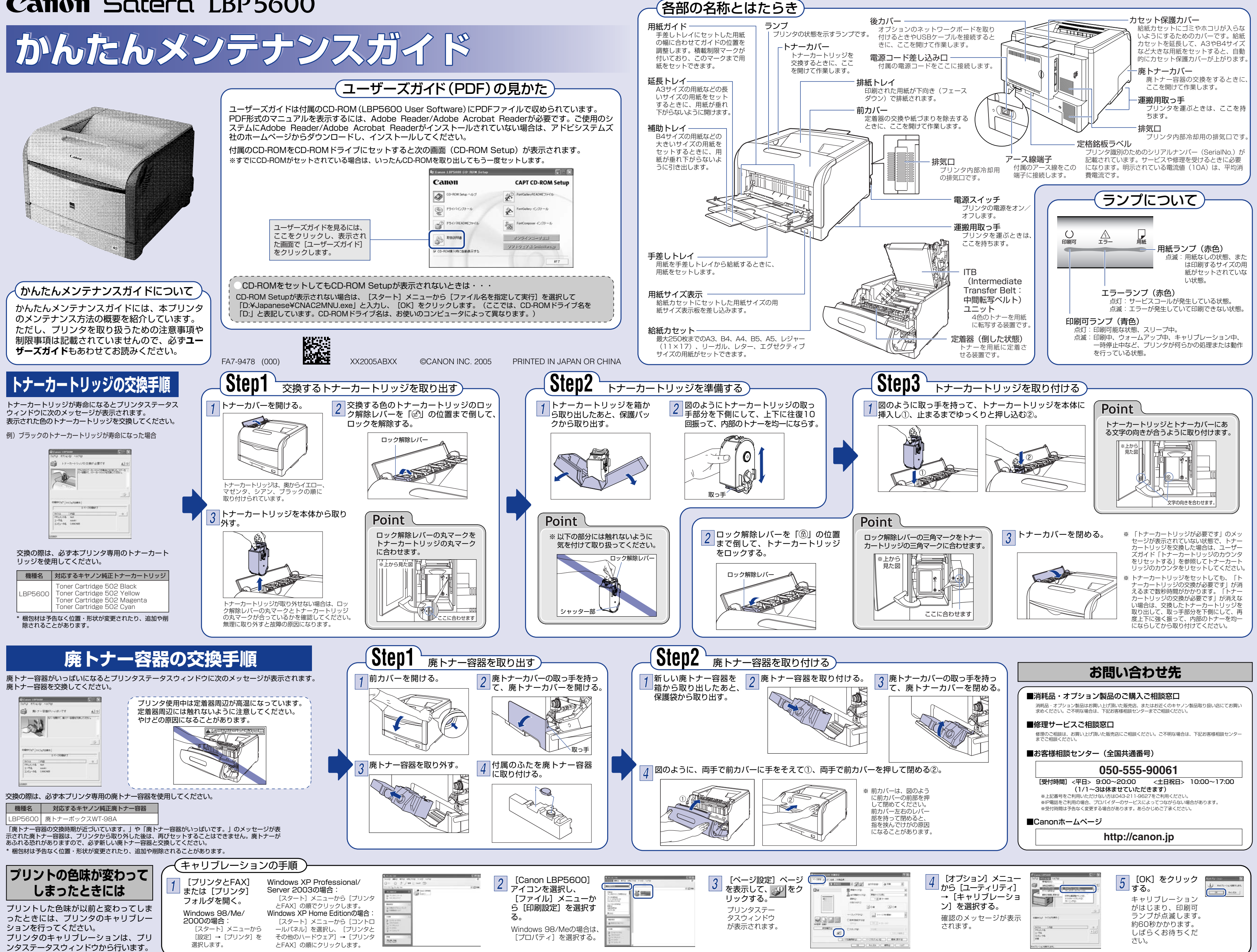

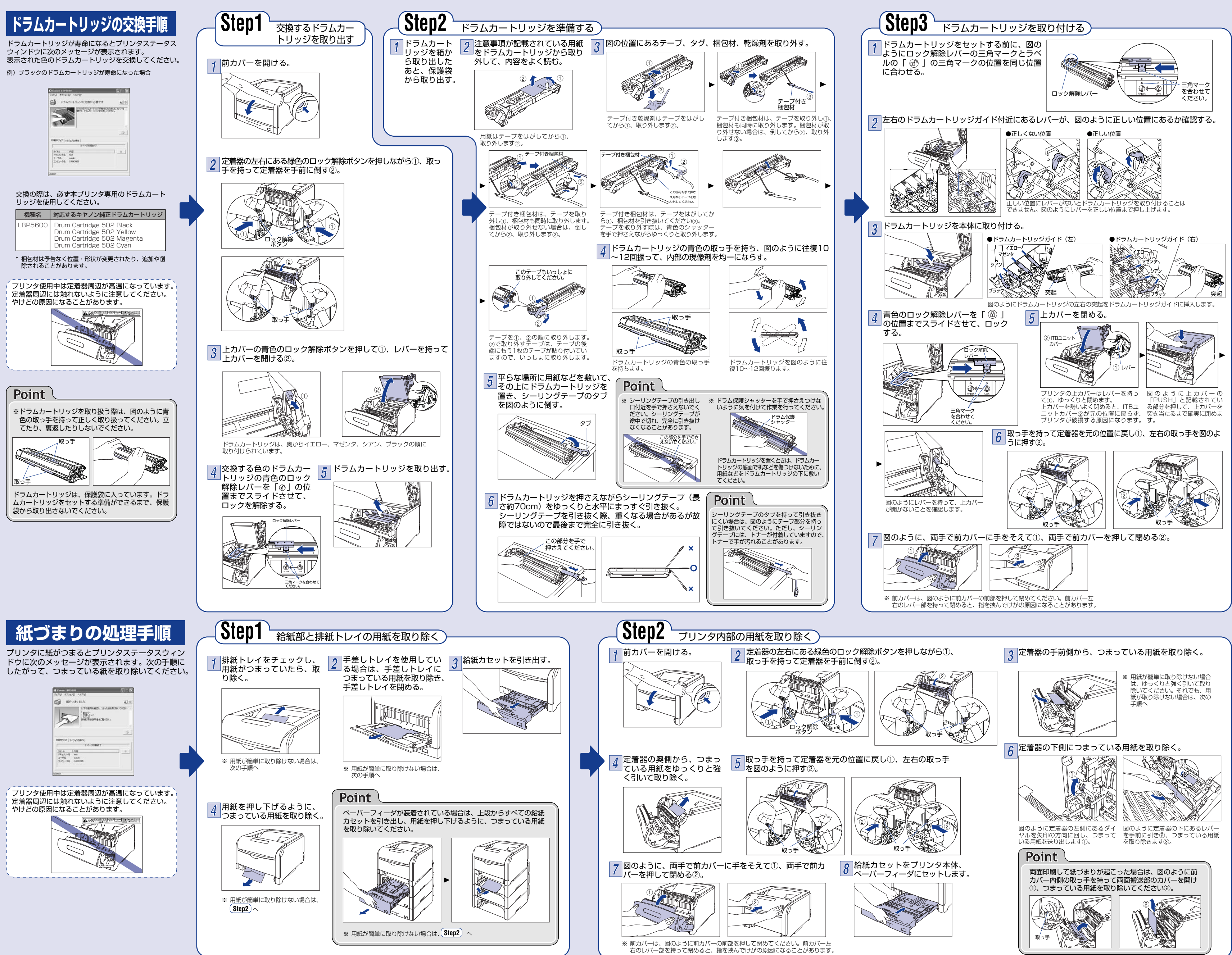